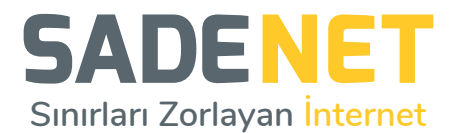

## ZYXEL MODEM WIFI ŞİFRESİ DEĞİŞTİRME

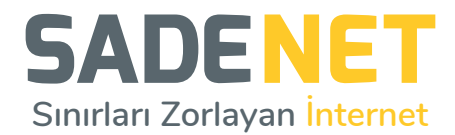

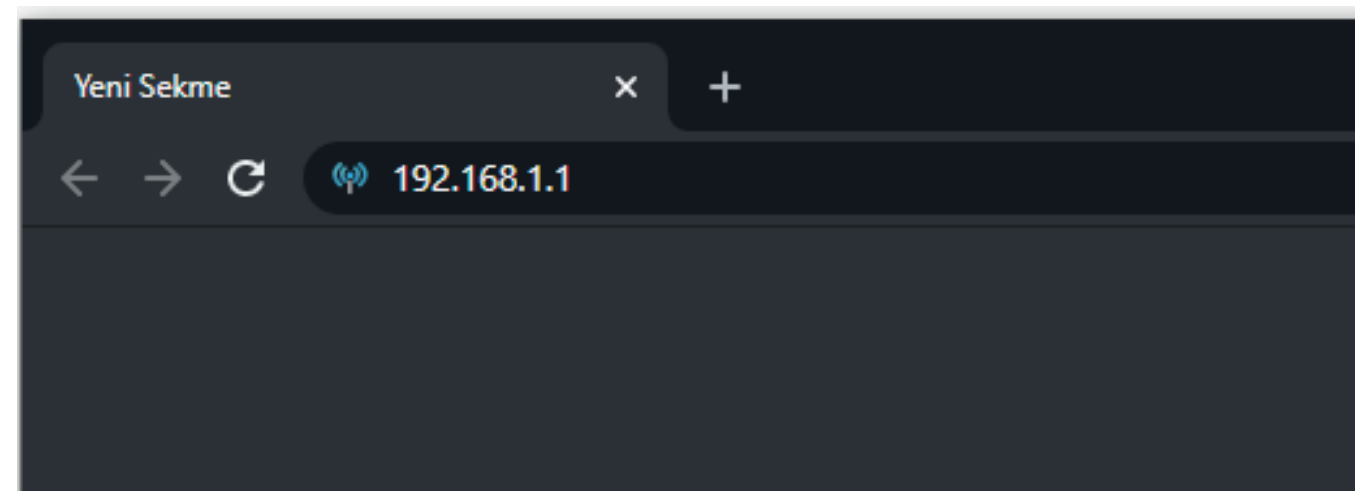

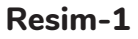

Sadenet Zyxel model modem arayüzüne ulaşım sağlamak için Wifi bağlantınızın açık olduğundan emin olun, İnternet tarayıcınızdan adres çubuğuna **Resim-1** de görüldüğü şekilde **192.168.1.1** numarasını giriniz.

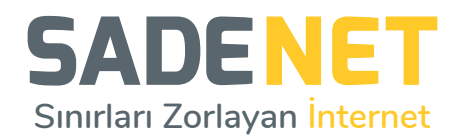

| ← → C () Güvenli değil   192.168.1.1/login |           |   | ★ <b>0</b> ∃                             |
|--------------------------------------------|-----------|---|------------------------------------------|
| ZYXEL VMG1312-T20B                         |           |   | TUR -                                    |
|                                            | Giriş Yap |   | TUR<br>POR<br>ITA<br>CES<br>Dutch<br>RUS |
| Kullanıcı                                  | Adı       |   |                                          |
| Şifre                                      |           | 0 |                                          |
|                                            | Giriş Yap |   |                                          |

Resim-2

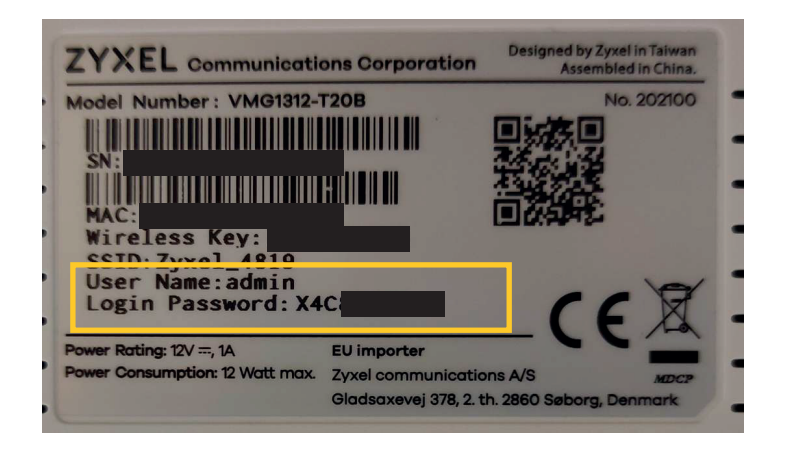

Resim-2.1

Açılan pencerede sağ üst köşede bulunan (**Resim-2**) dil seçeneği kısmından **TUR(Türkçe)** seçeneğini seçiniz. Kullanıcı adı alanına **admin** şifre kısmınına modeminizin arka yüzünde (**Resim2.1**) yazan login password şifresini giriniz ve giriş yap butonu'na tıklayınız.

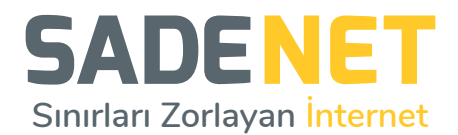

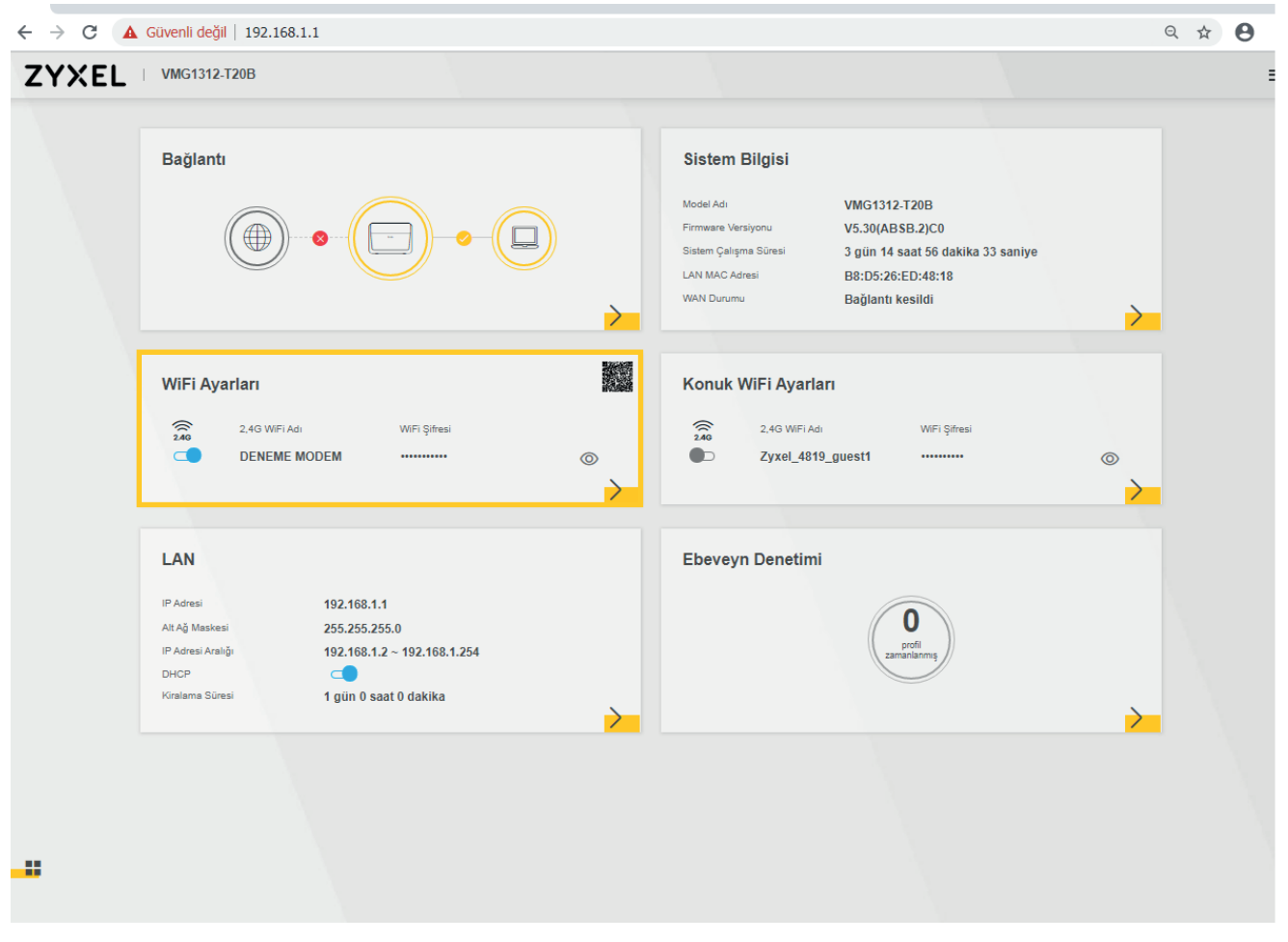

Resim-3

Modem arayüzüne giriş yaptıktan sonra WiFi Ayarları bölümüne tıklayınız.

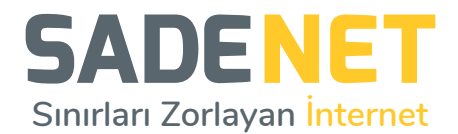

| $\leftarrow \rightarrow \mathbf{C}$ (A Güvenli değil   1 | 92.168.1.1           | ९ 🕁 😝 : |
|----------------------------------------------------------|----------------------|---------|
| ZYXEL   VMG1312-T200                                     | 3                    | ≡       |
|                                                          | < WiFi Ayarları      |         |
|                                                          | 2.4G WiFi C          |         |
|                                                          | WIFi Şifresi Ø       |         |
|                                                          | WiFi ağ adını saka 👔 |         |
|                                                          |                      |         |
|                                                          |                      |         |
|                                                          |                      |         |

**Resim-4** 

## Açılan sayfa da;

- 1- Rastgele Şifre kutucuğundaki seçeneği kaldırınız.
- 2- WiFi Adı alanına belirlemiş olduğunuz wifi adını giriniz.
- **3-** WiFi Şifresi alanına belirlemiş olduğunuz wifi şifresini giriniz.

\* WiFi şifreniz harf ve rakamlardan oluşmalıdır ve Türkçe karakterler içermemelidir.

Bütün işlemleri yaptıktan sonra alt kısımda bulunan Kaydet butonuna basarak ayarlarınızı kaydediniz.